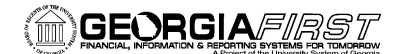

# USER ACCEPTANCE TESTING TASK LIST

### March 2, 2015

#### TASKS TO BE COMPLETED DURING FUAT

| <u></u> | Test Course de                                                                              | E control Dec. Ite                | Charles and |          | Tasta Name  |
|---------|---------------------------------------------------------------------------------------------|-----------------------------------|-------------|----------|-------------|
| Step    | lest Scenario                                                                               | Expected Results                  | Status      | Comments | lester Name |
|         |                                                                                             |                                   | (Pass/Fail) |          |             |
|         | Verify menu navigation                                                                      | User should have left drop down   |             |          |             |
|         | Main Manue ROP Manue & ROP Dovralle Banafit                                                 |                                   |             |          |             |
|         | Main Menu > bok Menus > bok Payroli > beneni                                                | navigation.                       |             |          |             |
|         | Reconciliation                                                                              |                                   |             |          |             |
|         |                                                                                             | While clicking on the right arrow |             |          |             |
|         | Main Menu - > BOR Menus -> BOR Payroll -> Benefit Reconciliation -                          |                                   |             |          |             |
|         | Search Menu:                                                                                | the menus should cascade/tile     |             |          |             |
|         |                                                                                             | onto each other as shown          |             |          |             |
|         |                                                                                             | onto cach other as shown.         |             |          |             |
|         | Manager Self-Service                                                                        |                                   |             |          |             |
|         | Supplier Contracts                                                                          |                                   |             |          |             |
|         | 🗀 Items 🔸                                                                                   |                                   |             |          |             |
|         | 🗀 Suppliers                                                                                 |                                   |             |          |             |
|         | Procurement Contracts                                                                       |                                   |             |          |             |
|         | Purchasing                                                                                  |                                   |             |          |             |
|         | eProcurement                                                                                |                                   |             |          |             |
|         | Travel and Expenses                                                                         |                                   |             |          |             |
|         | Accounts Receivable                                                                         |                                   |             |          |             |
|         | Accounts Payable                                                                            |                                   |             |          |             |
|         | BOR Menus                                                                                   |                                   |             |          |             |
|         | Asset Management     BOR Accounts Payable     BOR Accounts Payable     BOR Accounts Payable |                                   |             |          |             |
|         | Commitment Control BOR Budget Prep                                                          |                                   |             |          |             |
|         | General Ledger     BOR General Ledger                                                       |                                   |             |          |             |
|         | Allocations                                                                                 |                                   |             |          |             |
|         | Statutory Reports                                                                           |                                   |             |          |             |
|         | Set Up Financials/Supp BOR Utilities BOR Payroll Interfaces                                 |                                   |             |          |             |
|         | Enterprise Components BOR Payroll Reports                                                   |                                   |             |          |             |
|         | Background Processes                                                                        |                                   |             |          |             |
|         | Worklist Common Remitter                                                                    |                                   |             |          |             |
|         |                                                                                             |                                   |             |          |             |
|         |                                                                                             |                                   |             |          | 1]          |

Georgia*FIRST* PeopleSoft Financials v9.2 PeopleTools v8.53

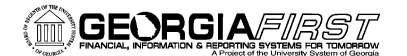

| Step      | Test Scenario                                                                                                    |                                                                                                    | Expected Results                                                                                                    | Status<br>(Pass/Fail) | Comments | Tester Name                                                                              |
|-----------|----------------------------------------------------------------------------------------------------|----------------------------------------------------------------------------------------------------|----------------------------------------------------------------------------------------------------|-----------------------|----------|------------------------------------------------------------------------------------------|
| Ontio     | Verify that all 5 Benefit Reconditions are present.<br>Click on the Benefit Reconciliation the right navigation and display not be able to the right navigation and display not be able to the right navigation and the right navigation and display not be able to the right navigation and display not be able to the right navigation and display not be able to the right navigation and display not be able to the right navigation and display not be able to the right navigation and display not be able to the right navigation and display not be able to the right navigation and the right navigation and t | g<br>an folder to initiate<br>nenus<br>g<br>accounting<br>g Audit Tools<br>hts<br>accountilation                                                               | The Benefit Reconciliation<br>expanded menu should show 5<br>folders:<br>1.Benefit Accounting<br>2.Retiree Benefit Accounting<br>3.Supplemental PDR Accounting<br>4.Benefit Accounting Audit Tools<br>5.Payroll Adjustments<br>User should have left drop down<br>navigation.<br>While clicking on the right arrow<br>the menus should cascade/tile<br>onto each other as shown. |                       |          |                                                                                          |
| Favorites | Main Menu - > BOR Menus -> BOR Payroll ->     Main Menu - > BOR Menus -> BOR Payroll ->     DOR Menus > BOR Payroll ->     Perefit Reconciliation Reconciliation Refit Accounting Benefit Accounting Audut Tools Personnel Services Detail Benefit Process Audit                                                                                                    | Benefit Reconciliation -<br>Benefit Recounting<br>Retiree Benefit Accounting<br>Supplemental PDR Account<br>Benefit Accounting Audit To<br>Payroll Adjustments | ting<br>ols                                                                                                    |                       |          | Supplemental PDR Accounting<br>Supplemental PDR Accounting<br>Supplemental PDR Processes |
| Georgi    | aFIRST PeopleSoft Financials v9.2                                                                                                    |                                                                                                    |                                                                                                    |                       |          | UAT and Sign off                                                                         |

PeopleTools v8.53

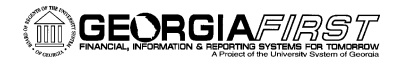

| Step | Test Scenario                                                                                                    | Expected Results                                                                                                    | Status | Comments | Tester Name |
|------|----------------------------------------------------------------------------------------------------|----------------------------------------------------------------------------------------------------|--------|----------|-------------|
|      | Test for Benefit Accounting Processes and<br>Inquiry folders access         Click on the Benefit Accounting – right arrow         Benefit Accounting         Retiree Benefit Account         Supplemental PDR Acc         Benefit Accounting Audit Tools         Payroll Adjustments                                  | Verify folders are present for<br>Benefit Processes and Benefit<br>Inquiry/Reports.                                                     |        |          |             |
|      | Test for Benefit Processes         Click on the Benefit Processes         Benefit Processes         Benefit Processes         Benefit Inquiry/Reports         Tools         Create Benefit Acctg Entries         Benefit Mass Error Correction         Benefit Reporting Table         Benefit Plan - Deduct Code Map | The Benefit Processes expanded<br>folder should show 5 Benefit<br>Accounting processes.<br>User should have access to all<br>processes. |        |          |             |

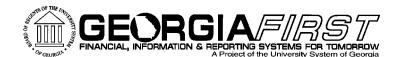

| Step | Test Scenario                                                                                                    | Expected Results                                                                                                    | Status<br>(Pass/Fail) | Comments | Tester Name |
|------|----------------------------------------------------------------------------------------------------|----------------------------------------------------------------------------------------------------|-----------------------|----------|-------------|
|      | Test for Benefit Inquiry/Reports access         Click on the Benefit Inquiry/Reports – right arrow         Benefit Processes         Benefit Inquiry/Reports         Benefit Inquiry/Reports         Benefit Inquiry/Reports         Benefit Recon Errors (Aug-May)         Benefit Reconciliation Detail         Benefit Processes         Particular Particular Particul | The Benefit<br>Inquiry/Reports<br>expanded folder should<br>show 9 queries/reports.<br>User should have access to all<br>queries. |                       |          |             |

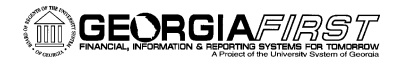

| Step | Test Scenario                                                                                                    | Expected Results                                      | Status      | Comments | Tester Name |
|------|----------------------------------------------------------------------------------------------------|-------------------------------------------------------|-------------|----------|-------------|
|      |                                                                                                    |                                                       | (Pass/Fail) |          |             |
|      | <u>Verify access to reconciliation queries</u><br>Select Faculty Pay Group Members query to run                                                                                                    |                                                       |             |          |             |
|      | Benefit Processes<br>Benefit Inquiry/Reports<br>Tools<br>Benefit Recon Errors (Aug-May)<br>Benefit Reconciliation Detail<br>Benefit Promium Recon RBT<br>Faculty Pay Group Members<br>Trous Reconciliation call You<br>Benefit Deduction Code Mapping<br>Account Progression Report<br>Benefit Elections<br>Benefit Elections<br>Benefit Detail Transactions | Select Faculty Pay Group<br>Members query.            |             |          |             |
|      | BOR_ADP_CES_FACULTY - Faculty Pay Group Members                                                                                                    | Enter institution Business Unit                       |             |          |             |
|      | Business Unit:                                                                                                    | results.                                              |             |          |             |
|      | Unit                                                                                                    | Results should include<br>employees in "F" pay group. |             |          |             |
|      |                                                                                                    |                                                       |             |          |             |

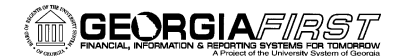

| Step | Test Scenario                                                                                                    | Expected Results                                                                                                    | Status<br>(Pass/Fail) | Comments | Tester Name |
|------|----------------------------------------------------------------------------------------------------|----------------------------------------------------------------------------------------------------|-----------------------|----------|-------------|
|      | Verify ability to run recon reports         Select Benefit Premium Recon RPT to run         Benefit Processes         Benefit Inquity/Reports         Benefit Reconciliation Detail         Faculty Pay Group Members         7/5fbs Reconciliation Jan-Jul         Benefit Deduction Code Mapping         Account Progression Report         Benefit Detail Transactions | <ul> <li>Enter the run control normally used to run this report.</li> <li>1. Enter Business Unit.</li> <li>2. Deduction Code is blank.</li> <li>3. Report Only Variances is checked ON.</li> <li>4. Report Option is Detail</li> <li>5. Reporting dates should be pre-populated with 11-01-2014 – 11-30-2014.</li> <li>6. Click on Save.</li> <li>7. Click on Run.</li> <li>8. Click on Process Monitor.</li> <li>9. Success process should create a PDF file with November 2014 variances.</li> </ul> |                       |          |             |

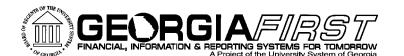

## PeopleSoft v9.2 User Acceptance Testing Benefits Recon

| Step               | Test Scenario                                                                                                    | Expected Results                                                                                 | Status<br>(Pass/Fail) | Comments | Tester Name |
|--------------------|----------------------------------------------------------------------------------------------------|--------------------------------------------------------------------------------------------------|-----------------------|----------|-------------|
| Proc<br>Bu:<br>Dec | Report Option  Benefit Premium Reconciliation Report  Run Control ID SUPPORT  Report Manager  Report Manager  Report Only Variances  Report Option  Detail  Benefit Plan  Employee Sta                                                                                                    | Process Monitor Run<br>tus                                                                       |                       |          |             |
| S S                | Reporting Data         Begin Date       11/01/2014         End Date       11/30/2014         ave       Image: Return to Search         Image: Notify                                                                                                    | Add 29 Update/Dis                                                                                | spia                  |          |             |
|                    | Test for Retiree Benefit Accounting Processes         and Inquiry/RPTS folders access         Click on the Retiree Benefit Accounting – right arrow         Image: Image: Im | Verify folders are present for<br>Retiree Benefit Processes and<br>Retiree Benefit Inquiry/RPTS. |                       |          |             |

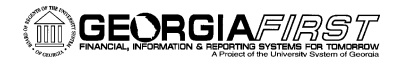

| Step | Test Scenario                                                                                                    | Expected Results                                                                                                    | Status<br>(Pass/Fail) | Comments | Tester Name |
|------|----------------------------------------------------------------------------------------------------|----------------------------------------------------------------------------------------------------|-----------------------|----------|-------------|
|      | Test for Retiree Benefit Processes<br>Click on the Retiree Benefit Processes – right<br>arrow                                                                                                    |                                                                                                    |                       |          |             |
|      | <ul> <li>Retiree Benefit Processer</li> <li>Retiree Benefit Inquiry/RP</li> <li>Create Retiree Benefit Acctg</li> <li>Retiree Ben. Error Correction</li> <li>Build Retiree Recv Aging Data</li> <li>Retiree Benefit Parameters</li> </ul>                                                  | The Retiree Benefit Processes<br>expanded folder should show 4<br>Retiree Benefit Accounting<br>processes.<br>User should have access to each<br>process.   |                       |          |             |
|      | Test for Retiree Benefit Inquiry/RPTS access<br>Click on the Retiree Benefit Inquiry/RPTS- right<br>arrow<br>Retiree Benefit Processes<br>Retiree Benefit Inquiry/RP<br>Retiree Benefit Inquiry/RP<br>Retiree Receivables Change<br>Retiree Receivables Aging<br>Job Earnings Distribution | The Retiree Benefit<br>Inquiry/RPTS expanded<br>folder should show 3<br>Retiree Benefit Accounting<br>queries.<br>User should have access to each<br>query. |                       |          |             |

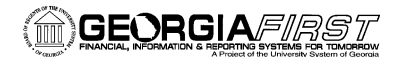

| Step | Test Scenario                                                                                                    | Expected Results                                                                                             | Status<br>(Pass/Fail) | Comments | Tester Name |
|------|----------------------------------------------------------------------------------------------------|----------------------------------------------------------------------------------------------------|-----------------------|----------|-------------|
|      | Test for Supplemental PDR Accounting<br>ProcessesClick on the Supplemental PDR Accounting<br>Processes – right arrow |                                                                                                    |                       |          |             |
|      | Create SUPPDR Acctg Entries                                                                                          | The Supplemental PDR Processes<br>expanded folder should show 3<br>Supplemental PDR Accounting<br>processes. |                       |          |             |
|      | Benefit Accounting Audit     Supplemental PDR Processes     Payroll Adjustments                                      | User should have access to each process.                                                                     |                       |          |             |
|      |                                                                                                    |                                                                                                    |                       |          |             |

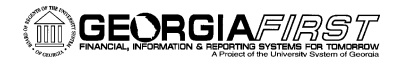

| Step | Test Scenario                                                                                                    | Expected Results                                                                                                    | Status      | Comments | Tester Name |
|------|----------------------------------------------------------------------------------------------------|----------------------------------------------------------------------------------------------------|-------------|----------|-------------|
|      | Test for Benefit Accounting Audit Tools access<br>Click on the Benefit Accounting Audit Tools – right<br>arrow                                                                                                    |                                                                                                    | (Pass/Fail) |          |             |
|      | <ul> <li>Personnel Services Detail</li> <li>Benefit Accounting</li> <li>Retiree Benefit Accounting</li> <li>Supplemental PDR Acco</li> <li>Benefit Accounting Audit roots</li> <li>Payroll Adjustments</li> </ul> | The Benefit Accounting Audit Tools<br>expanded folder should show 4<br>Benefit Accounting Audit Tools<br>queries/views.<br>User should have access to each<br>tool. |             |          |             |

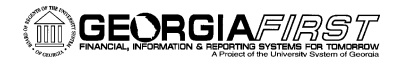

| Step | Test Scenario                                                                                                    | Expected Results                                                                                                    | Status      | Comments | Tester Name |
|------|----------------------------------------------------------------------------------------------------|----------------------------------------------------------------------------------------------------|-------------|----------|-------------|
|      |                                                                                                    |                                                                                                    | (Pass/Fail) |          |             |
|      | Test for Payroll Adjustments access         Click on the Payroll Adjustments – right arrow <ul> <li>Create Payroll Recon Adjustment</li> <li>Enter Payroll Adjustments to GL</li> <li>Supplemental PDR Accc</li> <li>Benefit Accounting Audit</li> <li>Payroll Adjustments</li> </ul> Payroll Adjustments | The Payroll Adjustments<br>expanded folder should<br>show 5 Payroll Adjustment<br>processes/queries.<br>User should have access to each<br>process/query. |             |          |             |

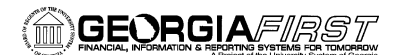

| Name and Navigation changes                                                                 |                                                                                                    |  |  |  |
|---------------------------------------------------------------------------------------------|----------------------------------------------------------------------------------------------------|--|--|--|
| Old                                                                                         | New                                                                                                    |  |  |  |
| BOR Menus > BOR Payroll > Carrier Enrollment Accounting > Create CES Accounting<br>Entries  | BOR Menus > BOR Payroll > Benefit Reconciliation > Benefit Accounting > Benefit<br>Processes > Create Benefit Acctg Entries        |  |  |  |
| BOR Menus > BOR Payroll > Carrier Enrollment Accounting > Correct CES Acctg Errors          | BOR Menus > BOR Payroll > Benefit Reconciliation > Benefit Accounting > Benefit<br>Processes > Benefit Acctg Error Correction      |  |  |  |
| BOR Menus > BOR Payroll > Carrier Enrollment Accounting > CES Mass Error Correction         | BOR Menus > BOR Payroll > Benefit Reconciliation > Benefit Accounting > Benefit<br>Processes > Benefit Mass Error Correction       |  |  |  |
| BOR Menus > BOR Payroll > Carrier Enrollment Accounting > Journal Generate CES Acctg        | BOR Menus > BOR Payroll > Benefit Reconciliation > Benefit Accounting > Benefit<br>Processes > Jrnl Generate Benefit Acctg         |  |  |  |
| BOR Menus > BOR Payroll > Carrier Enrollment Accounting > Create CES Reporting Table        | BOR Menus > BOR Payroll > Benefit Reconciliation > Benefit Accounting > Benefit<br>Processes > Create Benefit Reporting Table      |  |  |  |
| BOR Menus > BOR Payroll > Carrier Enrollment Accounting > CES Plan to Deduction Code<br>Map | BOR Menus > BOR Payroll > Benefit Reconciliation > Benefit Accounting > Benefit<br>Processes > Benefit Plana to Deduction Code Map |  |  |  |

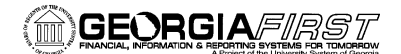

| Name and Navigation changes                                                                   |                                                                                                    |
|-----------------------------------------------------------------------------------------------|----------------------------------------------------------------------------------------------------|
| Old                                                                                           | New                                                                                                    |
| BOR Menus > BOR Payroll > Carrier Enrollment Accounting > CES Recon Errors (Aug to May)       | BOR Menus > BOR Payroll > Benefit Reconciliation > Benefit Accounting > Benefit<br>Inquiry/Reports > Benefit Recon Errors (Aug-May) |
| BOR Menus > BOR Payroll > Carrier Enrollment Accounting > CES Reconciliation Detail           | BOR Menus > BOR Payroll > Benefit Reconciliation > Benefit Accounting > Benefit<br>Inquiry/Reports > Benefit Reconciliation Detail  |
| BOR Menus > BOR Payroll > Carrier Enrollment Accounting > CES Premium Reconciliation<br>Rpt   | BOR Menus > BOR Payroll > Benefit Reconciliation > Benefit Accounting > Benefit<br>Inquiry/Reports > Benefit Premium Recon RPT      |
| BOR Menus > BOR Payroll > Carrier Enrollment Accounting > Faculty Pay Group Members           | BOR Menus > BOR Payroll > Benefit Reconciliation > Benefit Accounting > Benefit<br>Inquiry/Reports > Faculty Pay Group Members      |
| BOR Menus > BOR Payroll > Carrier Enrollment Accounting > Faculty Reconciliation Jan -<br>Jul | BOR Menus > BOR Payroll > Benefit Reconciliation > Benefit Accounting > Benefit<br>Inquiry/Reports > 7/5ths Reconciliation Jan-Jul  |
| BOR Menus > BOR Payroll > Carrier Enrollment Accounting > CES Deduction Code Mapping          | BOR Menus > BOR Payroll > Benefit Reconciliation > Benefit Accounting > Benefit<br>Inquiry/Reports > Benefit Deduction Code Mapping |
| BOR Menus > BOR Payroll > Carrier Enrollment Accounting > ADP Account Progression<br>Report   | BOR Menus > BOR Payroll > Benefit Reconciliation > Benefit Accounting > Benefit<br>Inquiry/Reports > Account Progression Report     |
|                                                                                               |                                                                                                    |

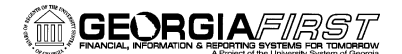

| Name and Navigation changes                                                             |                                                                                                    |
|-----------------------------------------------------------------------------------------|----------------------------------------------------------------------------------------------------|
| Old                                                                                     | New                                                                                                    |
| BOR Menus > BOR Payroll > Carrier Enrollment Accounting > Winflex Benefit Elections     | BOR Menus > BOR Payroll > Benefit Reconciliation > Benefit Accounting > Benefit<br>Inquiry/Reports > Benefit Elections           |
| BOR Menus > BOR Payroll > Carrier Enrollment Accounting > ADP CES Detail Transactions   | BOR Menus > BOR Payroll > Benefit Reconciliation > Benefit Accounting > Benefit<br>Inquiry/Reports > Benefit Detail Transactions |
| BOR Menus > BOR Payroll > Retiree Benefit Accounting > Retiree Benefits > Retiree       | BOR Menus > BOR Payroll > Benefit Reconciliation > Retiree Benefit Accounting > Retiree                                          |
| Benefit Accounting                                                                      | Benefit Processes > Create Retiree Benefit Acctg                                                                                 |
| BOR Menus > BOR Payroll > Retiree Accounting > Retiree Benefits > Retiree Ben. Error    | BOR Menus > BOR Payroll > Benefit Reconciliation > Retiree Benefit Accounting > Retiree                                          |
| Correction                                                                              | Benefit Processes > Retiree Ben Error Correction                                                                                 |
| BOR Menus > BOR Payroll > Retiree Accounting > Retiree Benefits > Jrnl Generate Retiree | BOR Menus > BOR Payroll > Benefit Reconciliation > Retiree Benefit Accounting > Retiree                                          |
| Benefits                                                                                | Benefit Processes > Jrnl Generate Retiree Benefits                                                                               |
| BOR Menus > BOR Payroll >Retiree Accounting > Retiree Benefits > Build Retiree Recv     | BOR Menus > BOR Payroll > Benefit Reconciliation > Retiree Benefit Accounting > Retiree                                          |
| Aging Data                                                                              | Benefit Processes > Build Retiree Recv Aging Data                                                                                |
| BOR Menus > BOR Payroll >Retiree Accounting > Retiree Benefits > Retiree Benefit        | BOR Menus > BOR Payroll > Benefit Reconciliation > Retiree Benefit Accounting > Retiree                                          |
| Parameters                                                                              | Benefit Processes > Retiree Benefit Parameters                                                                                   |

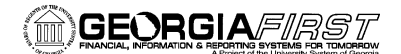

| Name and Navigation changes                                                                        |                                                                                                    |
|----------------------------------------------------------------------------------------------------|----------------------------------------------------------------------------------------------------|
| Old                                                                                                | New                                                                                                    |
| BOR Menus > BOR Payroll >Retiree Accounting > Retiree Benefits > ADP Retiree<br>Receivables Aging  | BOR Menus > BOR Payroll > Benefit Reconciliation > Retiree Benefit Accounting > Retiree<br>Benefit Inquiry/Reports > Retiree Receivable Aging  |
| BOR Menus > BOR Payroll >Retiree Accounting > Retiree Benefits > ADP Net Receivables<br>Change     | BOR Menus > BOR Payroll > Benefit Reconciliation > Retiree Benefit Accounting > Retiree<br>Benefit Inquiry/Reports > Net Receivables change    |
| BOR Menus > BOR Payroll >Retiree Accounting > Retiree Benefits > Job Earnings<br>Distribution      | BOR Menus > BOR Payroll > Benefit Reconciliation > Retiree Benefit Accounting > Retiree<br>Benefit Inquiry/Reports > Job Earnings Distribution |
| BOR Menus > BOR Payroll >Retiree Accounting > Supplemental PDR > Supplemental PDR Accounting       | BOR Menus > BOR Payroll > Benefit Reconciliation > Supplemental PDR Accounting > Supplemental PDR Process > Create SUPPDR Acctg Entries        |
| BOR Menus > BOR Payroll >Retiree Accounting > Supplemental PDR > Supplemental PDR<br>Error Correct | BOR Menus > BOR Payroll > Benefit Reconciliation > Supplemental PDR Accounting > Supplemental PDR Process > Supplemental PDR Error Correct     |
| BOR Menus > BOR Payroll >Retiree Accounting > Supplemental PDR > Jrnl Generate<br>Supplemental PDR | BOR Menus > BOR Payroll > Benefit Reconciliation > Supplemental PDR Accounting > Supplemental PDR Process > Jrnl Generate Supplemental PDR     |
| BOR Menus > BOR Payroll >Retiree Accounting > Supplemental PDR > Supplemental PDR<br>Mapping       | BOR Menus > BOR Payroll > Benefit Reconciliation > Supplemental PDR Accounting > Supplemental PDR Process > Supplemental PDR Mapping           |

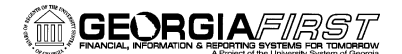

| Name and Navigation changes                                                                                                    |                                                                                                    |
|----------------------------------------------------------------------------------------------------|----------------------------------------------------------------------------------------------------|
| Old                                                                                                    | New                                                                                                    |
| BOR Menus > BOR Payroll > Carrier Enrollment Accounting >Personal Services Detail<br>BOR Menus > BOR Payroll > Retiree Accounting > Retiree Benefits > Personnel Services<br>Detail<br>BOR Menus > BOR Payroll >Payroll Adjustments > Personal Services Detail | BOR Menus > BOR Payroll > Benefit Reconciliation > Benefit Accounting Audit Tools > Personal Services Detail |
| BOR Menus > BOR Payroll > Carrier Enrollment Accounting > CES Control Report<br>BOR Menus > BOR Payroll >Retiree Accounting > Retiree Benefits > CES Control Report                                                                                            | BOR Menus > BOR Payroll > Benefit Reconciliation > Benefit Accounting Audit Tools > Benefit Control Report   |
| BOR Menus > BOR Payroll > Carrier Enrollment Accounting > ADP Process Audit                                                                                                    | BOR Menus > BOR Payroll > Benefit Reconciliation > Benefit Accounting Audit Tools > Benefit Process Audit    |
| BOR Menus > BOR Payroll >Retiree Accounting > Supplemental PDR > Open Coupon Query                                                                                                    | BOR Menus > BOR Payroll > Benefit Reconciliation > Benefit Accounting Audit Tools > Open Coupon Query        |
| BOR Menus > BOR Payroll > Payroll Adjustments > Create Payroll Recon Adjustment                                                                                                    | BOR Menus > BOR Payroll > Benefit Reconciliation > Payroll Adjustments > Create Payroll<br>Adjustment        |
|                                                                                                    |                                                                                                    |

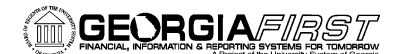

| Name and Navigation changes                                                    |                                                                                                    |  |
|--------------------------------------------------------------------------------|----------------------------------------------------------------------------------------------------|--|
| Old                                                                            | New                                                                                                    |  |
| BOR Menus > BOR Payroll > Payroll Adjustments > Enter Payroll Recon Adjustment | BOR Menus > BOR Payroll > Benefit Reconciliation > Paryoll Adjustments > Enter Payroll Adjustment          |  |
| BOR Menus > BOR Payroll > Payroll Adjustments > Load Payroll Adjustments       | BOR Menus > BOR Payroll > Benefit Reconciliation > Payroll Adjustments > Load Payroll<br>Adjustments to GL |  |
| BOR Menus > BOR Payroll > Payroll Adjustments > Payroll Adjustments Not Posted | BOR Menus > BOR Payroll > Benefit Reconciliation > Payroll Adjustments >Payroll<br>Adjustments Not Posted  |  |
| BOR Menus > BOR Payroll > Payroll Adjustments > Print Payroll Adjustments      | BOR Menus > BOR Payroll > Benefit Reconciliation > Payroll Adjustments >Print Payroll<br>Adjustments       |  |
| BOR Menus > BOR Payroll > Payroll Adjustments > Journal Generate Adjustments   | BOR Menus > BOR Payroll > Benefit Reconciliation > Payroll Adjustments >Jrnl Generate<br>Adjustments       |  |

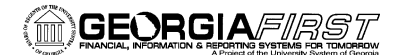

#### SIGNATURE AND SUBMISSION PAGE

Institution: \_\_\_\_\_

Verification by UAT Participant that the UAT Tasks have been successfully completed:

Name of UAT Participant (Print)

Signature

Date Completed

## Return completed/signed form by COB Monday, March 2, 2015 to <u>PSFIN\_Upgrade@usg.edu</u>

Georgia*FIRST* PeopleSoft Financials v9.2 PeopleTools v8.53